## **Accessing Teams**

You can either download the Teams app from or log into Office365 and select Teams

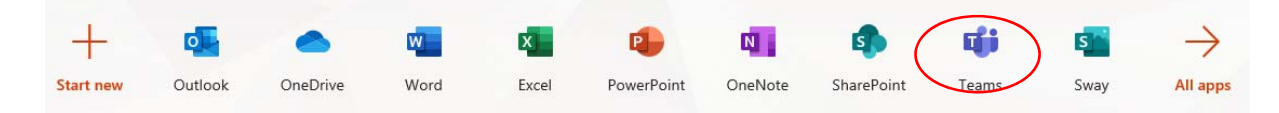

## Select the Teams App from the left toolbar to view all of your current teams

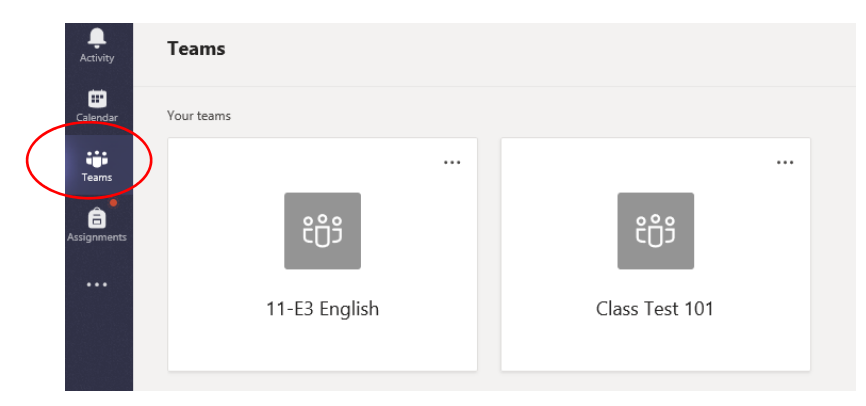

Each team will contain resource files available to you. To access these, open a team and select **Files** from the menu. You can then browse through any class materials

| General Posts Files Class Noteboo   | k Assi | gnments Grades                   |
|-------------------------------------|--------|----------------------------------|
| G Sync 👁 Copy link 🔹 Open in ShareP | oint   |                                  |
| General 👌 Class Materials           |        |                                  |
| □ Name >>                           |        | Modified $\checkmark$            |
| C Reference Material &              |        | 5 hours ago                      |
| Read Only Document Test.docx 🔏      |        | Yesterda <del>y at</del> 3:58 A. |

Selecting the Assignments App from the toolbar will give you access to your current and previous assignments.

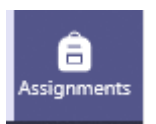

## Select a class from the list

Choose a class

| Search classes    | Q |
|-------------------|---|
| 1E 11-E3 English  | ^ |
| C1 Class Test 101 | - |

Open an assigned assignment to view the details, including Instructions, due date and available points. To hand in an assignment attach your file via the **Add work** option

| K Back                                                       |                              | G) | Hand in |
|--------------------------------------------------------------|------------------------------|----|---------|
| Student Test Assignment Due tomorrow at 23:59                | Points<br>10 points possible |    |         |
| Instructions<br>Complete Test Essay<br>My work<br>+ Add work |                              |    |         |
| Hy work                                                      |                              |    |         |

Then press the Hand in button to submit your work to the teacher.

| K Back                  |                              | Hand in |
|-------------------------|------------------------------|---------|
| Student Test Assignment | Points<br>10 points possible |         |
| Due tomorrow at 25.55   |                              |         |

Once this completes the Hand in will, update and you will be given the option to Undo hand in

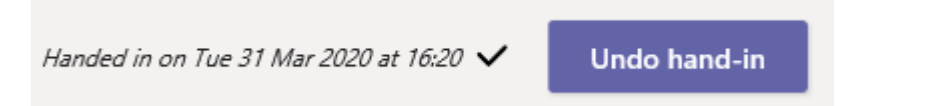

Once the teacher has graded your work, it will appear in your completed assignments, show points, and any feedback where applicable.

| ∨ Assigned (1)                                                                                 |                                                                     |
|------------------------------------------------------------------------------------------------|---------------------------------------------------------------------|
| Student Test Assignment<br>Due tomorrow at 23:59                                               |                                                                     |
| ✓ Completed (1)                                                                                |                                                                     |
| Test Assigment 🖉 Test                                                                          |                                                                     |
| <b>Student Test Assignment</b><br>Due tomorrow at 23:59<br>Instructions<br>Complete Test Essay | Feedback<br>More details required for section A<br>Points<br>5 / 10 |
| My work                                                                                        |                                                                     |
| Test Student Upload.docx                                                                       |                                                                     |
| + Add work                                                                                     |                                                                     |